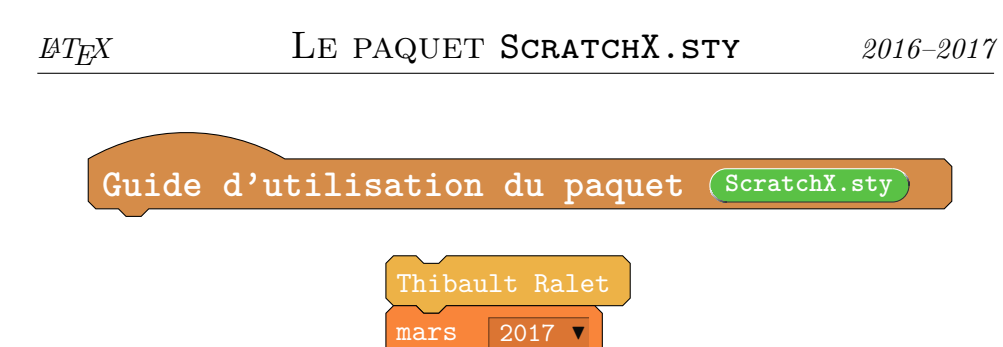

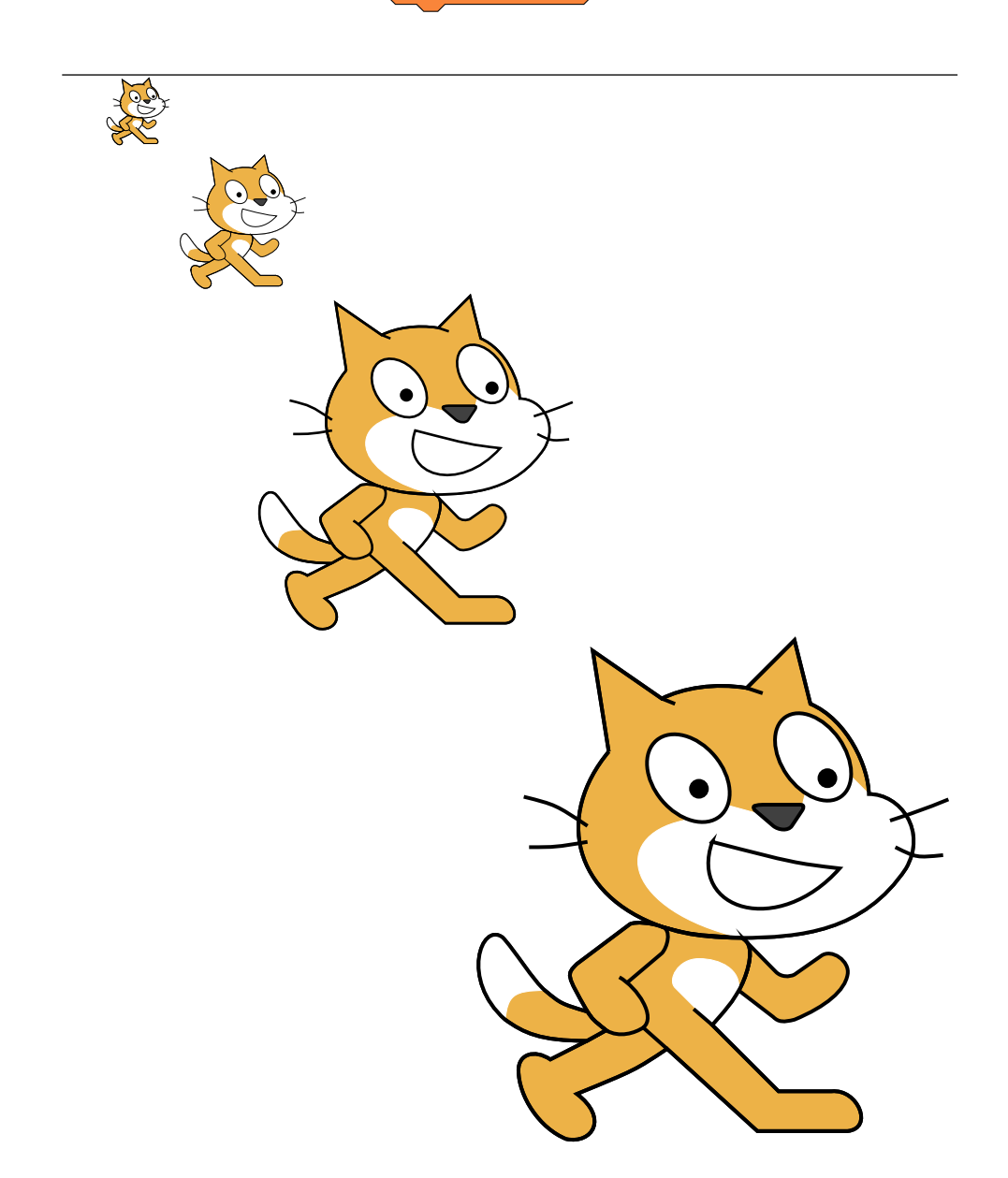

## 1 Introduction

Le paquet ScratchX.sty permet d'écrire n'importe quel programme Scratch en  ${\rm L\!A}T_{\rm E}X.$ 

Le paquet ScratchX.sty doit être mis dans le même dossier que celui dans lequel le fichier .tex est créé, ou dans le dossier dédié aux packages de l'éditeur de fichiers .tex.

Le paquetScratchX.sty doit être appelé dans le préambule du fichier .tex par :

```
\usepackage{ScratchX}
```

Le paquet ScratchX.sty utilise les paquets suivants :

```
\usepackage[nomessages]{fp}
\usepackage{calc}
\usepackage{xstring}
\usepackage[alpine]{ifsym}%pour avoir VarFlag comme
%drapeau de départ de Scratch
\usepackage{ifthen}
\usepackage{multido}
\usepackage{xargs}
```

Dans le document .tex créé, il faut charger :

```
\usepackage{tikz}
\usetikzlibrary{calc}
```

et aussi :

```
\usepackage{amssymb}
```

La compilation peut s'effectuer en XeLaTeX ou en pdfLaTeX.

## 2 Description générale

On écrit un programme (ou simplement une commande) Scratch à l'aide de l'environnement :

#### \begin{Scratch}

%commandes LaTeX pour créer les commandes Scratch \end{Scratch}

La commande **\begin{Scratch}** admet en option l'échelle (1 par défaut).

Ainsi, begin {Scratch} [2] double la taille du programme, alors que begin {Scratch} [0.7] réduit de 70% la taille du programme créé.

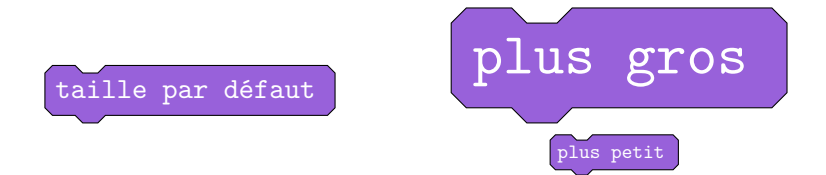

#### Les couleurs

Les dix couleurs spécifiques à Scratch sont définies ainsi :

| mvt :                  | Mouvement | evt :                   | Evénements    |
|------------------------|-----------|-------------------------|---------------|
| app :                  | Apparence | $\operatorname{ctrl}$ : | Contrôle      |
| $\operatorname{son}$ : | Sons      | $\operatorname{capt}$ : | Capteurs      |
| stylo :                | Stylo     | ope :                   | Opérateurs    |
| data :                 | Données   | bloc :                  | Ajouter blocs |

## 3 Liste des commandes

#### 3.1 Commandes Scratch simples

On les obtient avec \scbox{<texte>}{<couleur>}. En tapant :

```
\begin{Scratch}
\scbox{rebondir si le bord est atteint}{mvt}
\scbox{cacher}{app}
\scbox{arrêter tous les sons}{son}
\scbox{stylo en position d'écriture}{stylo}
\scbox{réinitialiser le chronomètre}{capt}
\end{Scratch}
```

on obtient :

| rebondir si le bord est atteint |  |  |  |
|---------------------------------|--|--|--|
| cacher                          |  |  |  |
| arrêter tous les sons           |  |  |  |
| stylo en position d'écriture    |  |  |  |
| réinitialiser le chronomètre    |  |  |  |

#### 3.2 Commandes Scratch spéciales

#### 3.2.1 Événement

On les obtient avec \beginbox{<texte>}.

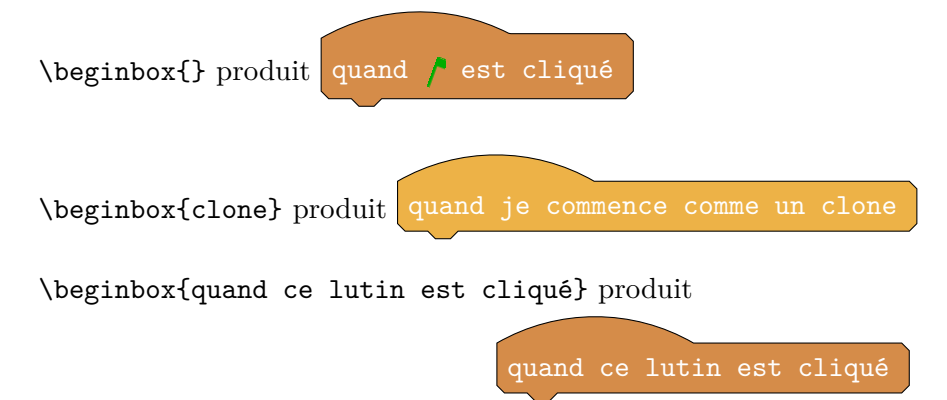

#### 3.2.2 Tourner

On les obtient avec \turnbox{<orientation>}{<angle>}.

\turnbox{}{-145} produit tourner ( de -145 degrés
\turnbox{gauche}{30} produit tourner ( de 30 degrés
On peut également écrire \turnbox{g}{30} ou \turnbox{G}{30}

#### 3.2.3 Boucles

On les obtient avec

\boucle{<texte>}{<nombre de blocs à l'intérieur>}{<type>}, où <type> est un entier égal à 1 (répéter x fois ou répéter jusqu'à) ou -1 (répéter indéfiniment).

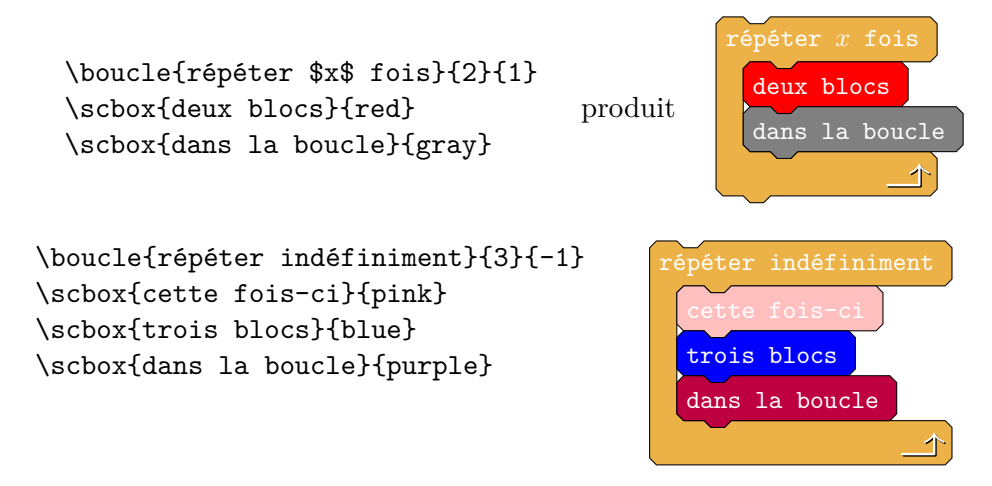

Attention, lorsque l'on souhaite placer des boucles dans des boucles, il faut repenser le nombre de blocs de la boucle principale ! En effet, une boucle compte pour deux blocs (sans les blocs contenus à l'intérieur).

#### **3.2.4** Si ... Alors

Attention, on obtient cette commande Scratch avec la même syntaxe que précédemment, à savoir :

\boucle{<texte>}{<nombre de blocs à l'intérieur>}{2}.

\boucle{si 4 > 5 alors}{1}{2}
\scbox{rien ne va plus!}{app}

produit

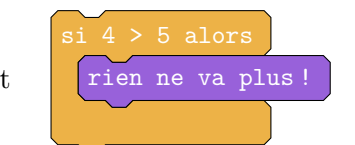

Remarque : pour connaître comment bien écrire le test du si, voir *les petites boîtes* à la section 3.3.

#### 3.2.5 Si ... Alors ... Sinon

On les obtient avec

```
\sailors{<texte>}{<nombre de blocs à l'intérieur>}
et
\simenon{<nombre de blocs à l'intérieur>}.
En tapant :
\begin{Scratch}
```

```
\sailors{si cet exemple est parlant alors}{1}
\scbox{tout va bien}{app}
\simenon{2}
\scbox{ne pas paniquer}{stylo}
\scbox{voir la section \emph{Exemples}}{capt}
\end{Scratch}
```

on obtient :

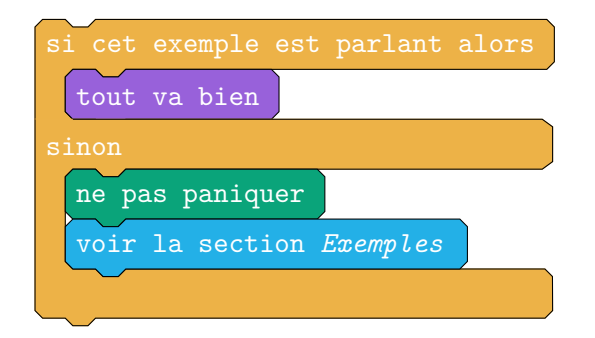

#### 3.2.6 Ajouter blocs

On les obtient avec \blocbox{<texte>}.

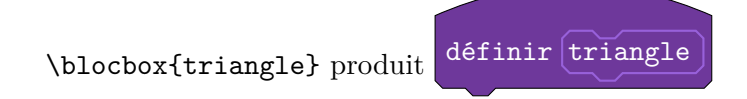

#### 3.2.7 Contrôle spécial

| Cela concerne                                            | stop | tout <b>v</b> | $\operatorname{et}$ | supprimer | ce clone | ). |  |
|----------------------------------------------------------|------|---------------|---------------------|-----------|----------|----|--|
| Ces commandes s'obtiennent avec \kbox{ <texte>}.</texte> |      |               |                     |           |          |    |  |

#### 3.3 À l'intérieur des commandes Scratch : les petites boîtes

Comment obtenir certaines commandes plus évoluées, comme par exemple : stop tout v ?

Comment écrire attendre jusqu'à couleur **touche**???

#### 3.3.1 Les petites boîtes rectangulaires

- Dans les \scbox :
   on les obtient avec
   \rb[<couleur>]{<texte>}
- dans les \beginbox : on les obtient avec \rbb[<couleur>]{<texte>}

Dans les deux cas, <couleur> a par défaut la couleur de la boîte dans laquelle il est inscrit. Pour obtenir une boîte rectangulaire blanche, il suffit de mettre <couleur> à white ou w.

En tapant :

```
\begin{Scratch}
\scbox{jouer le son \rb{miaou}}{son}
\scbox{penser à \rb[white]{Hmm\dots}}{app}
\scbox{demander \rb[w]{What's your name?} et attendre}{capt}
\end{Scratch}
```

on obtient :

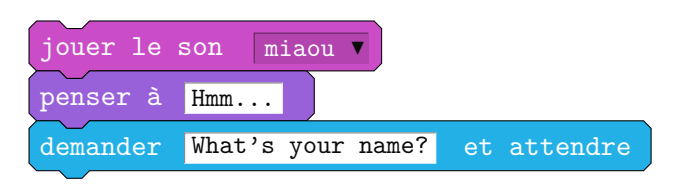

#### 3.3.2 Les petites boîtes circulaires

Elles sont en creux ou en relief. On les obtient avec \cb[<couleur>]{<texte>}

Par défaut, <couleur> est de la couleur de la boîte dans laquelle la boîte circulaire est insérée. Si <couleur> est white ou w, la boite circulaire est en creux.

En tapant :

\begin{Scratch}

 $IAT_{F}X$ 

```
\scbox{mettre la transparence vidéo à \cb{réponse} \%}{capt}
\scbox{aller à x:\cb[w]{x} y:\cb[white]{y}}{mvt}
\scbox{ajouter \cb[data]{variable} au tempo}{son}
\end{Scratch}
```

on obtient :

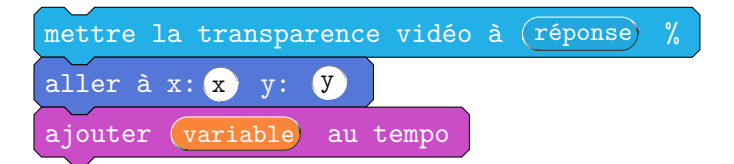

#### 3.3.3 Les petites boîtes hexagonales

Elles ne concernent que les commandes *Capteurs* et *Opérateurs*. On les obtient avec \hb[<couleur>]{<texte>}

Par défaut, <couleur> est ope. En tapant :

\begin{Scratch}

```
\boucle{si \hb{\cb[data]{variable}=\rb[w]{10}} alors}{1}{1}
\scbox{attendre jusqu'à \hb[capt]{souris pressée?}}{ctrl}
\end{Scratch}
```

on obtient :

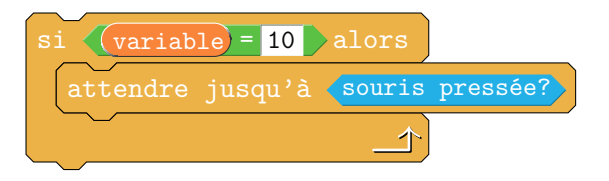

#### 3.3.4 Les petites boîtes carrées

Elles ne concernent que les carrés de couleur. On les obtient avec \sqb{<couleur>}

En tapant :

```
\begin{Scratch}
\scbox{mettre la couleur du stylo à \sqb{brown}}{stylo}
\end{Scratch}
```

on obtient : mettre la couleur du stylo à 📕

## 3.4 Des commandes plus riches

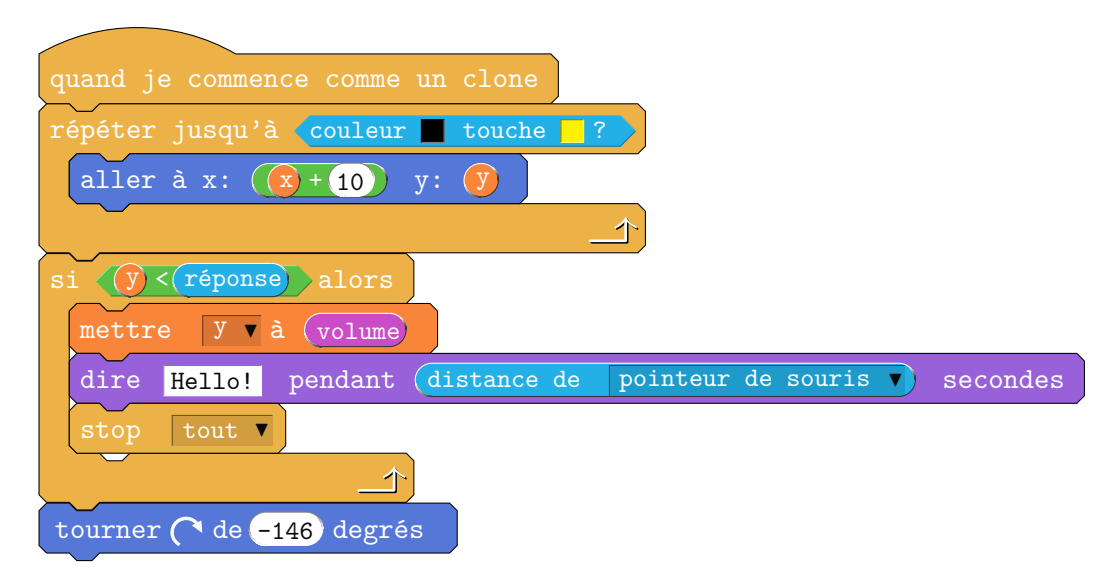

Obtenu avec :

#### \begin{Scratch}

```
\beginbox{clone}
\beginbox{clone}
\boucle{répéter jusqu'à \hb[capt]{couleur \sqb{black}
touche \sqb{yellow}? }}{1}{1}
\scbox{aller à x: \cb[ope]{\cb[data]{x}+\cb[w]{10}} y: \cb[data]{y}{mvt}
\boucle{si \hb{\cb[data]{y}<\cb[capt]{réponse}} alors}{3}{1}
\scbox{mettre \rb{y} à \cb[son]{volume}}{data}
\scbox{dire \rb[w]{Hello!} pendant \cb[capt]{distance de
\rb{pointeur de souris}} secondes}{app}
\kbox{stop \rb{tout}}
\unnbox{2}{-146}
\end{Scratch}</pre>
```

## 3.5 Autre type de commandes

### 3.5.1 Dans les boucles

La commande **\blank** ne s'emploie (artificiellement) que lorsque dans le programme Scratch, deux boucles se terminent l'une après l'autre.

En tapant :

\begin{Scratch}

```
\boucle{répéter \cb[w]{3} fois}{4}{1}
\scbox{avancer de \cb[w]{10}}{mvt}
\boucle{répéter \cb[w]{5} fois}{1}{1}
\scbox{ajouter \cb[w]{10} à x}{mvt}
\scbox{ce bloc ne va pas}{data}
\end{Scratch}
```

on obtient :

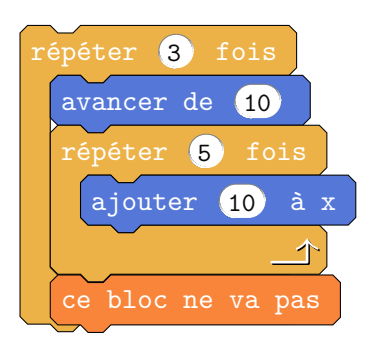

Alors qu'en tapant :

```
\begin{Scratch}
\boucle{répéter \cb[w]{3} fois}{4}{1}
\scbox{avancer de \cb[w]{10}}{mvt}
\boucle{répéter \cb[w]{5} fois}{1}{1}
\scbox{ajouter \cb[w]{10} à x}{mvt}
\blank
\scbox{ce bloc est bien placé}{data}
\end{Scratch}
```

on obtient :

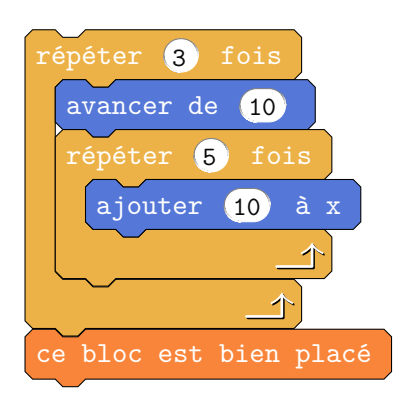

Noter que si l'on tape :

\begin{Scratch}

```
\boucle{répéter \cb[w]{3} fois}{5}{1}
\scbox{avancer de \cb[w]{10}}{mvt}
\boucle{répéter \cb[w]{5} fois}{1}{1}
\scbox{ajouter \cb[w]{10} à x}{mvt}
\scbox{ce bloc est placé autrement}{data}
\end{Scratch}
```

on obtient :

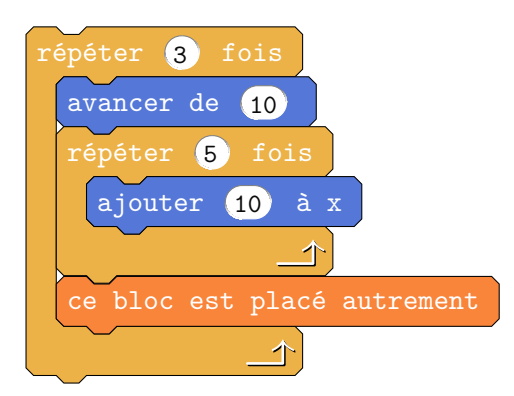

#### 3.5.2 Dessiner le chat

Le chat de la couverture est obtenu en appelant la commande : \Scratchy[<échelle>][<largeur des lignes>] Par défaut, l'échelle est 0.25 et la largeur des lignes est fixée à 0.25 pt.

Voici le code écrit pour la couverture :

 $\begin{tabular}{lex} \climet{scratchy[0.75][1.5]}\limet{scratchy[0.75][1.5]}\limet{scratchy[0.75][1.$ 

## 4 Problèmes connus et solutions

1. On n'a pas le petit triangle dans la commande s'orienter à (mouvement). Il faut le placer à la main.

\scbox{s'orienter à \cb[w]{90 \scriptsize\$\blacktriangledown\$}}{mvt}
s'orienter à 90 v

- 2. La hauteur des boîtes est fixée. Ainsi, on ne peut pas imbriquer beaucoup de sous-commandes dans des commandes Scratch.
- 3. Lorsque l'on insère une seule commande Scratch dans du texte, elle n'est pas centrée verticalement. On peut la réajuster avec un **\raisebox{-3mm}**.
- 4. Il y a un également un décalage horizontal. À la fin d'un environnement Scratch, il faut souvent ajouter un \hspace{-1cm}.
- 5. Le temps de compilation est parfois assez long.

# 5 Résumé des commandes

|                                                                                                    | quand 🖊 est cliqué               |
|----------------------------------------------------------------------------------------------------|----------------------------------|
| <b>\beginbox{<texte>}</texte></b><br>(quand ce lutin est cliqué)                                         | quand ce lutin est cliqué        |
| \beginbox{clone}                                                                                         | quand je commence comme un clone |
| \blocbox{ <texte>}</texte>                                                                               | définir fonction                 |
| {90}                                                                                                    | tourner ( de 90 degrés           |
| $\text{turnbox{g}}{-270}$<br>(ou <gauche> ou <g> ou <g>)</g></g></gauche>                                | tourner 🄊 de -270 degrés         |
| \scbox{ <texte>}{<couleur>}</couleur></texte>                                                            | texte et couleur que l'on veut   |
| \boucle{répéter}{2}{1}<br>({ <texte>}{<nbr blocs="">}{<type>})</type></nbr></texte>                      | répéter                          |
| <pre>\boucle{répéter indéfiniment}{1}{-1} ({<texte>}{<nbr blocs="">}{<type>})</type></nbr></texte></pre> | répéter indéfiniment             |
| $\boucle{sialors}{1}{2} \\ ({}{}{})$                                                                     | sialors                          |
| $sailors{sialors}{2} ({}{})$                                                                             | sialors                          |
| <pre>\simenon{<nbre blocs="">} (ici, \simenon{1})</nbre></pre>                                           | sinon                            |
| \kbox{ <texte>}</texte>                                                                                  | supprimer ce clone               |

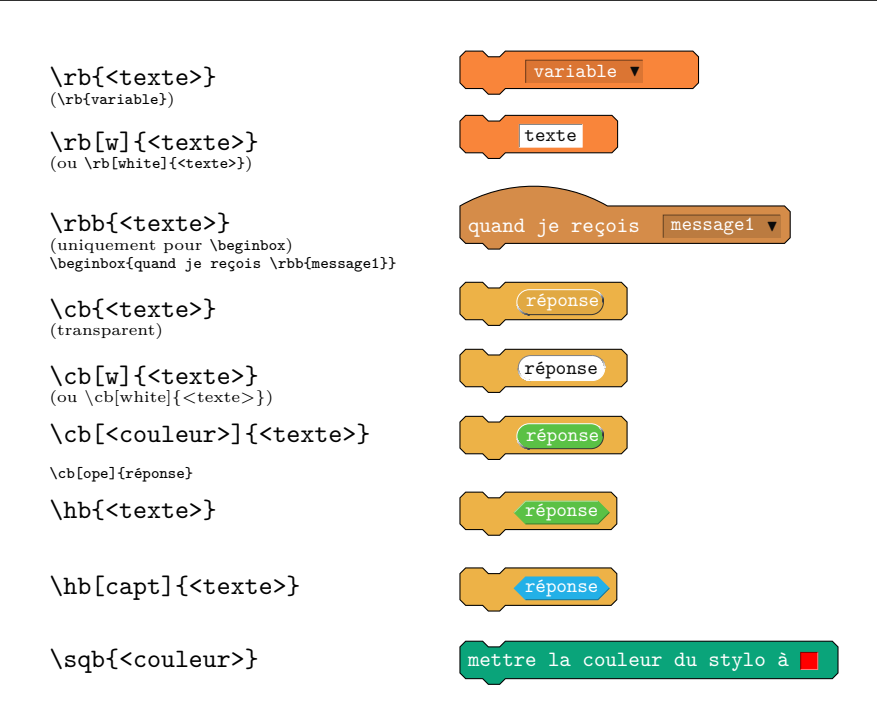

#### 6 Exemples de programme

```
\begin{Scratch}
\boucle{répéter \cb[w]{3} fois}{5}{1}
\scbox{avancer de \cb[w]{10}}{mvt}
\boucle{répéter \cb[w]{5} fois}{1}{1}
\scbox{ajouter \cb[w]{10} à x}{mvt}
\scbox{ce bloc est placé autrement}{data}
\scbox{un nouveau bloc}{son}
\end{Scratch}
```

```
\begin{Scratch}
\beginbox{quand \rbb{espace} est pressé}
\boucle{répéter \cb[w]{3} fois}{8}{1}
\scbox{aller à x: \cb[w]{0} y: \cb[data]{y}}{mvt}
\boucle{répéter \cb[w]{2} fois}{3}{1}
\scbox{mettre \rb{x} à \rb[w]{0}}{data}
\scbox{ajouter à \rb{y} \cb[w]{10}}{data}
\scbox{mettre la couleur du stylo à \sqb{red}}{stylo}
\scbox{mon bloc}{bloc}
\scbox{montrer}{app}
\scbox{effacer tout}{stylo}
\end{Scratch}
```

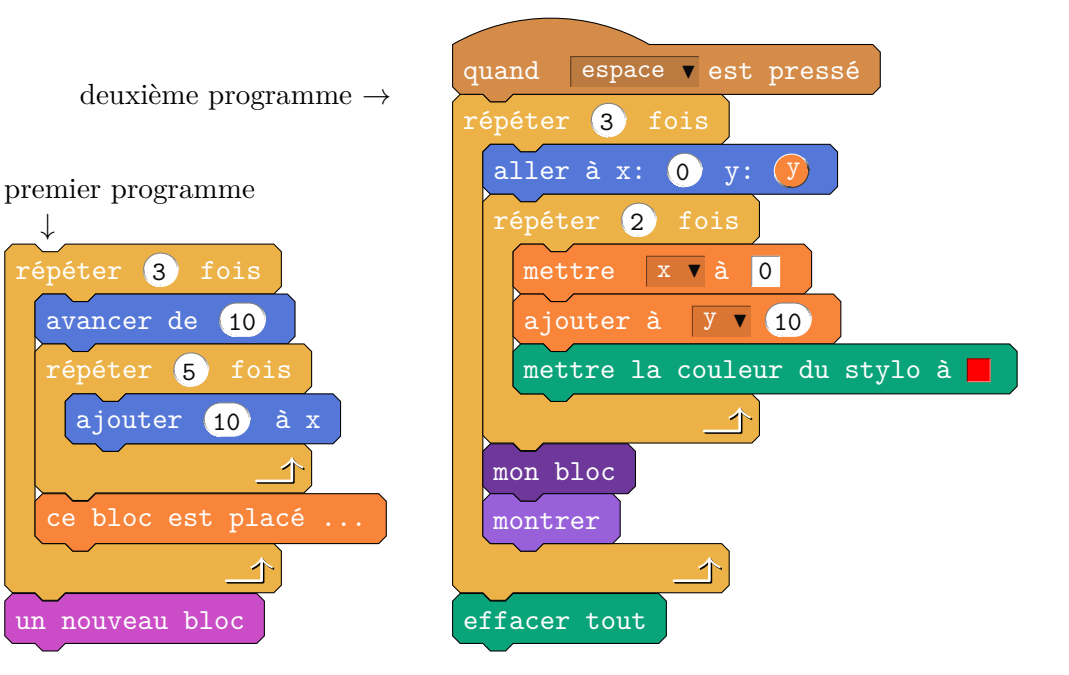

 $\downarrow$ 

#### 6.1 Des boucles imbriquées

```
\begin{Scratch}
\beginbox{quand \rb{chronomètre} > \cb[w]{10}}
\sailors{si \hb[capt]{touche \rb{espace} pressée?} alors}{12}
\sailors{si \hb[capt]{souris pressée?} alors}{1}
\scbox{aller à x: \cb[w]{0} y: \cb[w]{0}}{mvt}
\sum {2}
\scbox{donner la valeur \cb[w]{0} à x}{mvt}
\scbox{ajouter \cb[w]{10} à y}{mvt}
\sailors{si couleur \sqb{son} touchée?}{1}
\scbox{aller à x: \cb[w]{0} y: \cb[w]{0}}{mvt}
simenon{1}
\scbox{donner la valeur \cb[w]{0} à x}{mvt}
\sum \{1\}
\scbox{donner la valeur \cb[w]{0} à y}{mvt}
\sailors{si \hb[capt]{souris pressée?} alors}{1}
\scbox{ajouter \cb[w]{10} à y}{mvt}
\sum_{i=1}^{s}
\scbox{donner la valeur \cb[w]{0} à x}{mvt}
\scbox{cacher la variable \rb{variable}}{data}
\end{Scratch}
```

 $IAT_EX$ 

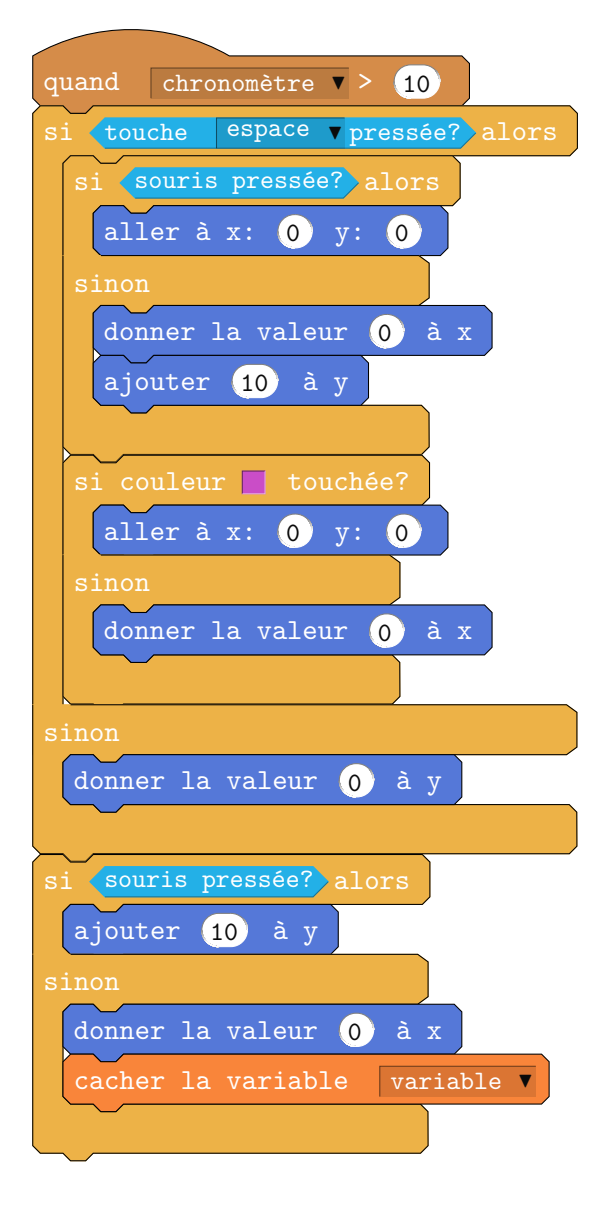

```
\begin{Scratch}
\beginbox{}
\sailors{si couleur \sqb{stylo} touchée?}{12}
\sailors{si \hb[capt]{souris pressée?} alors}{6}
\scbox{aller à x: \cb[w]{0} y: \cb[w]{0}}{mvt}
\sailors{si \hb[capt]{touche \rb{espace} pressée?} alors}{1}
\scbox{aller à x: \cb[w]{0} y: \cb[w]{0}}{mvt}
\simenon{1}
\scbox{donner la valeur \cb[w]{0} à x}{mvt}
\simenon{1}
\scbox{ajouter \cb[w]{10} à y}{mvt}
\simenon{1}
```

```
LAT_EX
```

 $\end{Scratch}$ 

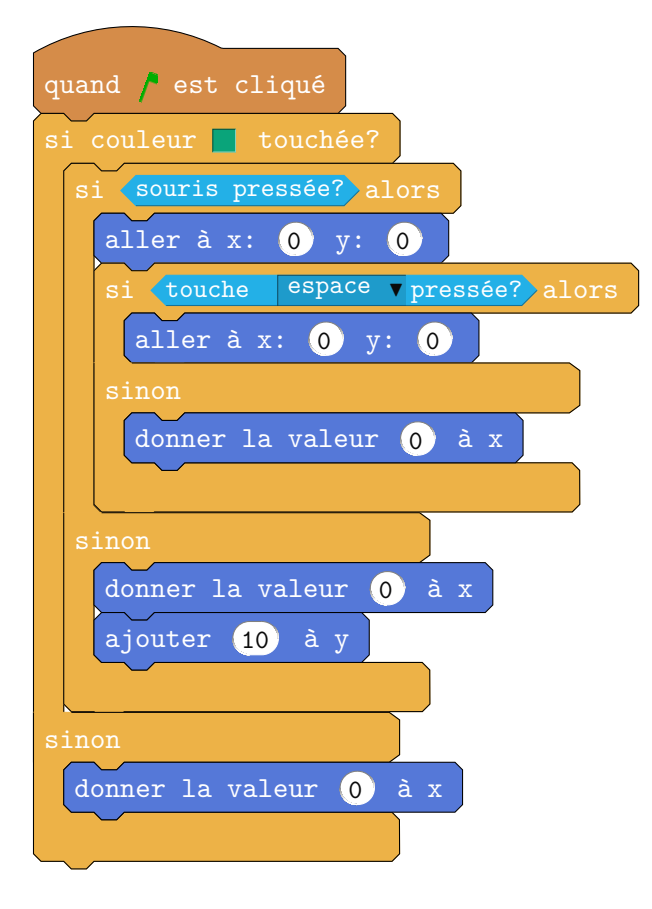

```
\begin{Scratch}
\beginbox{}
\boucle{répéter indéfiniment}{13}{-1}
\tau {24}
\boucle{répéter \cb[w]{4} fois}{2}{1}
\scbox{stylo en position d'écriture}{stylo}
\scbox{ajouter \cb[w]{20} au tempo}{son}
\boucle{quand le lutin s'en va}{6}{1}
\scbox{cacher la variable \rb{A}}{data}
\scbox{costume suivant}{app}
\scbox{arrêter tous les sons}{son}
\tau g{24}
\scbox{stylo en position d'écriture}{stylo}
\scbox{ajouter \cb[w]{20} au tempo}{son}
\blank
\end{Scratch}
```

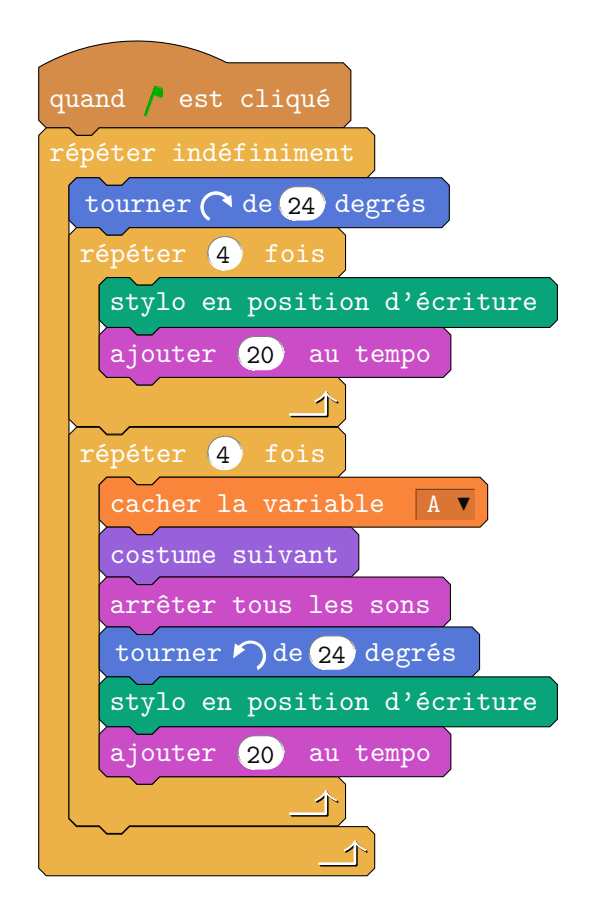

20/24

\begin{Scratch}
\beginbox{quand on le veut}
\boucle{répéter un certain nombre de fois}{8}{1}
\scbox{aller à x: \cb[w]{0} y: \cb[w]{0}}{mvt}
\boucle{le dernier??}{2}{1}
\scbox{on peut faire}{gray}
\scbox{ce que l'on veut}{black}
\boucle{ne pas répéter}{1}{1}
\scbox{faux bloc}{brown}
\blank
\scbox{dernier bloc}{pink}
\end{Scratch}

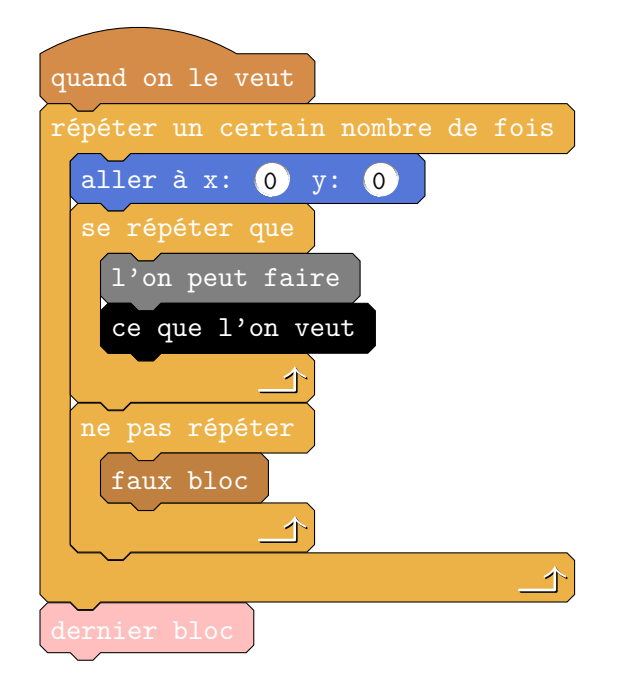

\begin{Scratch} \beginbox{} \boucle{répéter \cb[w]{3} fois}{19}{1} \scbox{costume suivant}{app} \scbox{arrêter tous les sons}{son}  $turnbox{1}{24}$ \scbox{stylo en position d'écriture}{stylo} \boucle{répéter \cb[data]{compteur} fois}{10}{1} \scbox{ajouter \cb[w]{20} au tempo}{son} \boucle{répéter \cb[ope]{\cb[data]{A}+1} fois}{6}{1} \scbox{réinitialiser le chronomètre}{capt} \boucle{répéter jusqu'à \hb[capt]{\rb{pointeur de souris} touché?}}{2}{1} \scbox{cacher la variable \rb{A}}{data} \scbox{avancer de 35}{mvt} \scbox{regroupe \rb[w]{hello}\rb[w]{world}}{ope} \scbox{nouveau bloc}{bloc}  $turnbox{2}{-146}$ \scbox{estampiller}{stylo} \scbox{annuler les effets graphiques}{app} \sailors{si ca marche}{1} \scbox{je suis content}{stylo}  $\simenon{1}$ \scbox{je suis déçu}{app} \end{Scratch}

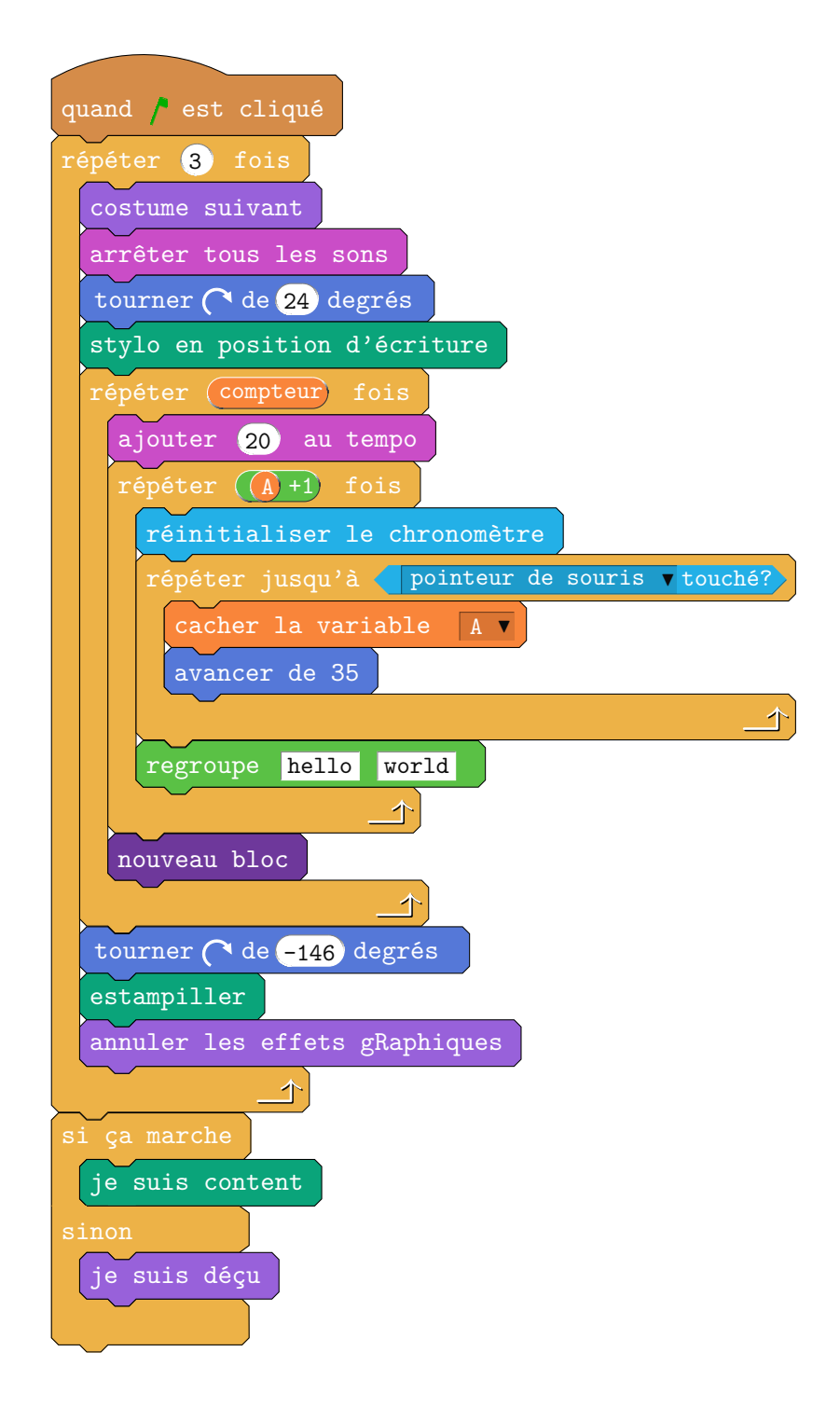

## 7 Conclusion

Pour tout suggestion, remarque ou commentaire : Thibault.Ralet@ac-clermont.fr.